## Com configuro els ordinadors que treballin amb SeTDIBA?

Els programes de SeTDIBA requereixen instal·lar en els vostres equips programari extra per poder desplegar totes

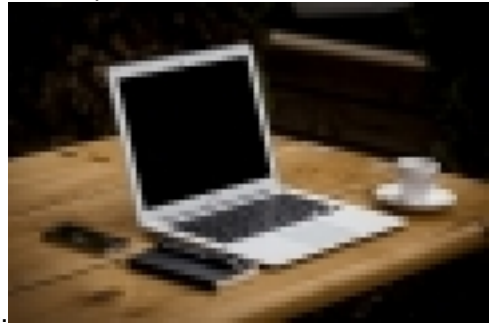

les seves funcionalitats

El primer i més important, és el navegador. Tot i que és possible accedir i treballar amb els navegadors més habituals (Edge i Chrome), l'únic navegador certificat per AYTOS és **FIREFOX**. Us recomanem que l'utilitzeu sempre com a navegador base per accedir als programes SeTDIBA. A peu de pàgina disposeu d'un manual per configurar el navegador pas a pas.

Podeu descarregar FIREFOX des d'aquesta adreça: https://www.mozilla.org/ca/firefox/ [1]

A banda del navegador, per poder generar documents des del vostre editor de textos habitual (word generalment), es necessari instal·lar **JAVA** i actualitzar-lo a la darrera versió. El podeu descarregar a: <u>https://www.java.com/es/download/</u> [2]

Per poder signar amb les vostres T-CAT o T-CAT-P , necessiteu instal·lar el programa **BIT4ID**. El podeu descarregar des d'aquesta adreça: <u>https://epscd.aoc.cat/suport/descarregues/bit4id/</u> [3]

BIT4ID substitueix l'anterior programari de signatura Safesign. Podeu obtenir més informació del canvi en aquesta noticia: <u>Com fer els canvis del nou xip criptogràfic de les targetes T-CAT? Programari Bit4id | Serveis de</u> <u>Transformació Digital (diba.cat)</u> [4]

També heu d'instal·lar Autofirma. El podeu descarregar a: http://firmaelectronica.gob.es/Home/Descargas.html [5]

Si no sou administradors dels vostres equips no podreu instal·lar aquest programari. Si aquest és el cas, contacteu amb el vostre suport informàtic o amb el vostre Consell Comarcal (cas que el vostre ajuntament formi part d'un Consell Comarcal adherit a la <u>Xarxa de Suport al Govern Digital - XSGD</u> [6]). **Categories:** Requisits previs **Categories:** Preguntes més freqüents **Etiquetes:** requisits **Etiquetes:** Ordinadors **Etiquetes:** java **Etiquetes:** Navegadors **Etiquetes:** Navegadors **Etiquetes:** Safesign Adjunt Mida MAN REQUISITS CONFIGURACIO NAVEGADORS F 1007.55 KB IREFOX i AUTOFIRMA 24022023.pdf [7]

URL d'origen: https://setdiba.diba.cat/wiki/com-configuro-ordinadors-que-treballin-amb-setdiba

## Enllaços:

[1] https://www.mozilla.org/ca/firefox/all/
[2] https://www.java.com/es/download/
Gabinet d'Innovació, Integració i Transformació Digital Local. Recinte Mundet - Pavelló Migjorn 4ª planta. 93.402.28.03. setdiba@diba.cat

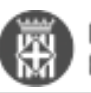

[3] https://epscd.aoc.cat/suport/descarregues/bit4id/

- [4] https://setdiba.diba.cat/wiki/com-fer-canvis-del-nou-xip-criptografic-de-les-targetes-t-cat-programari-bit4id
- [5] http://firmaelectronica.gob.es/Home/Descargas.html
- [6] https://www.diba.cat/web/innovacio-digital/xsgd

[7] https://setdiba.diba.cat/sites/setdiba.diba.cat/files/man\_requisits\_configuracio\_navegadors\_firefox\_i\_autofirma\_24022023.pdf